## Middle Search Plus Teacher's Guide

Welcome!

With this tutorial, EBSCO Information Services can help you use *MAS Complete* in a school or library environment, and put full-text information at your fingertips.

MAS Complete contains:

- Full text for more than 540 popular, high school magazines
- Full text for thousands of biographies, historical essays, and student pamphlets
- Over 105,000 primary source documents
- Indexing and abstracts for nearly 650 magazines
- Image collection of 502,000 photos, maps, and flags

All full-text articles are assigned a reading level indicator (Lexile).

#### **Ordering a Search**

Your task is to help students with a Grade 10 research project about Mark Twain. With this database, your tools are...

- Keywords
- Lexiles
- Saving Searches

## Keywords

When choosing keywords, think globally and specifically. For example...

- Mark Twain
- Samuel Clemens
- Huckleberry Finn
- Tom Sawyer
- Mississippi River
- Missouri
- 19<sup>th</sup> Century
- American life

<u>Keyword Accessories</u>: Use Boolean Operators to help define your search.

**And** - combines search terms so that each search result contains all of the terms. For example, **Mark Twain and Huckleberry Finn** finds articles that contain *both terms*.

**Or** - combines search terms so that each search result contains at least one of the terms. For example, **Mark Twain or Huckleberry Finn** finds results that contain *either term*.

**Not** - excludes terms so that each search result does not contain any of the terms that follow it. For example, **Mark Twain not Huckleberry Finn** finds results that contain the term *Mark Twain* but **not** the term *Huckleberry Finn*.

## <u>Full Text</u>: Select the full-text limiter to return only articles that are complete in the database.

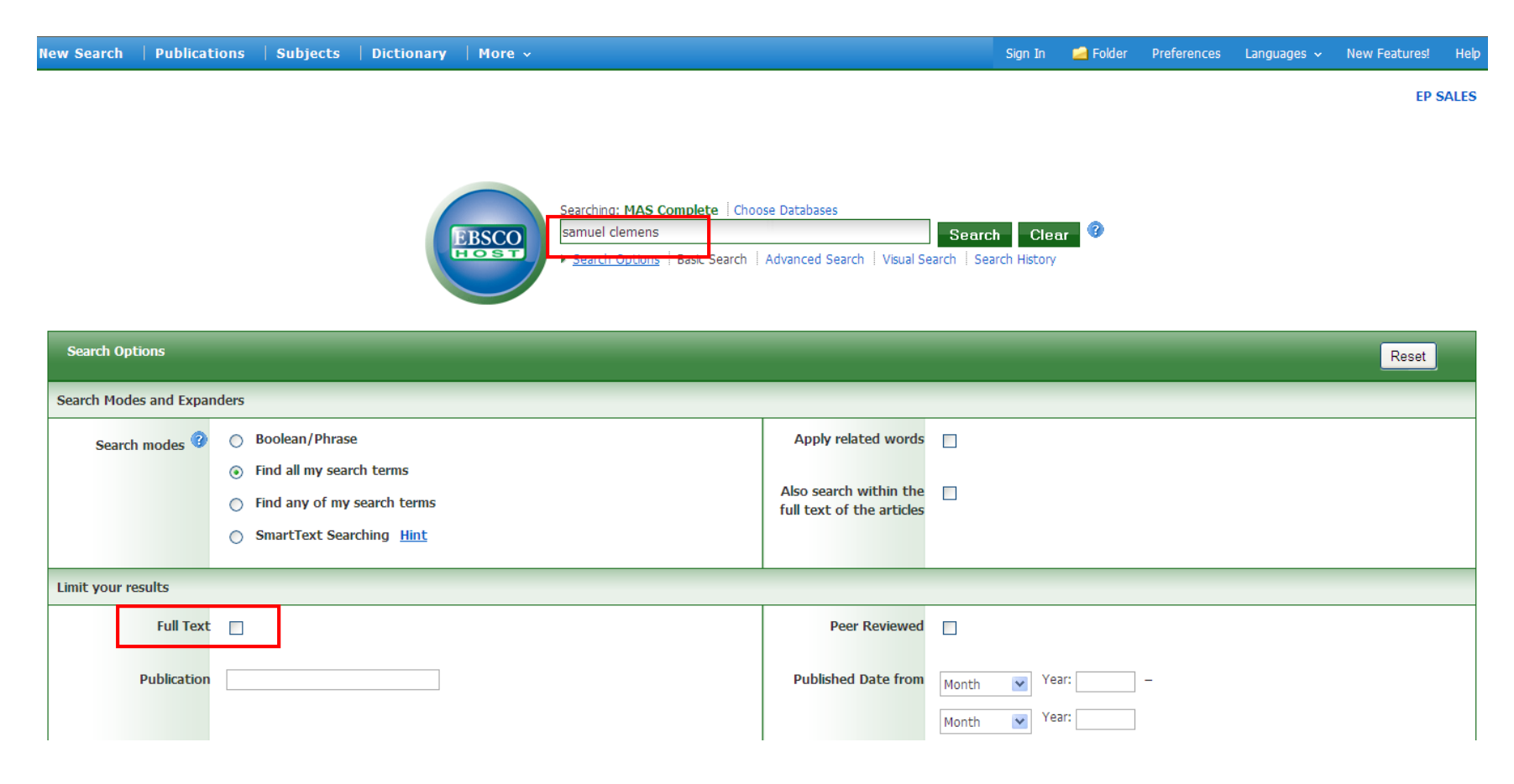

#### **Reading a Search Result List**

You can filter a result list and look at the type of article you want by clicking a source type at the left of your result list. If you click "Biographies" your list will include only the biographical articles that match your keyword search.

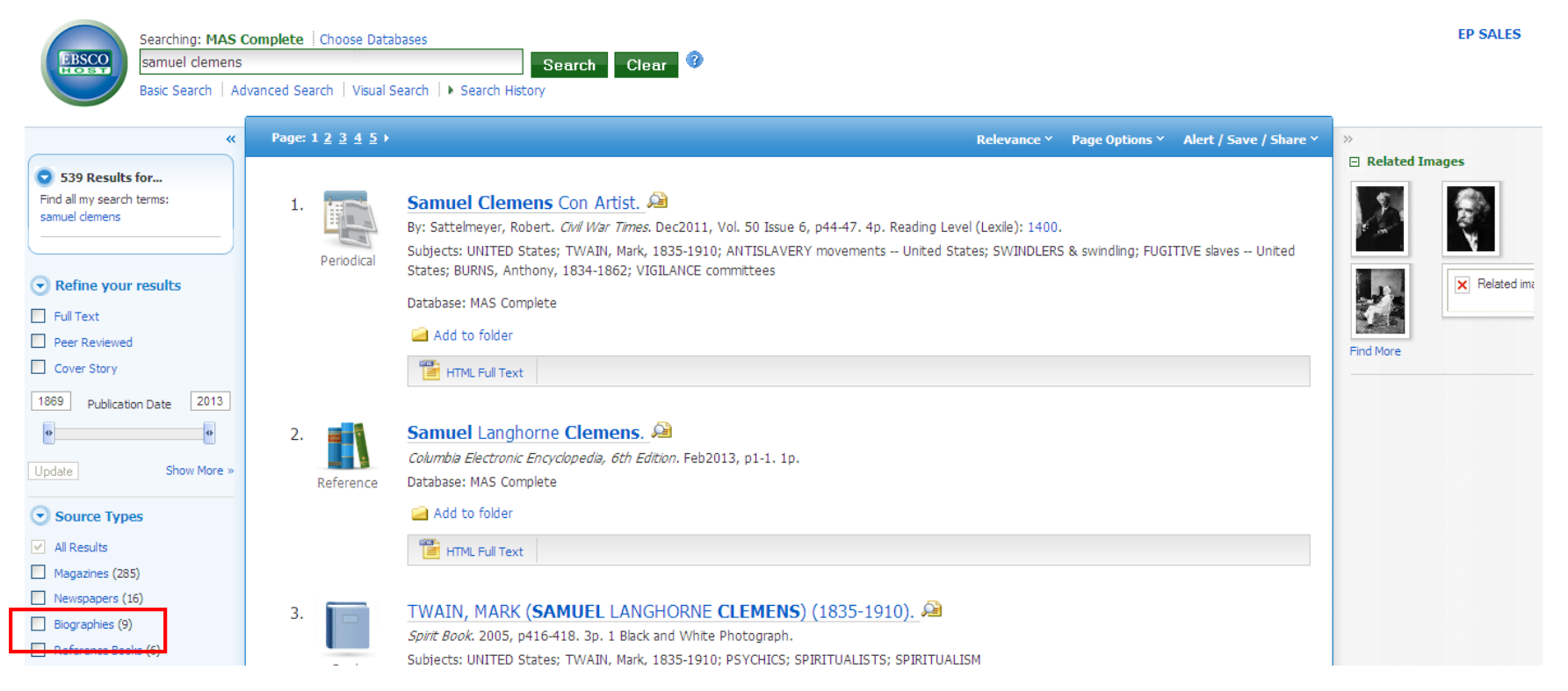

# Click on the title to preview an article summary or abstract and read the full text. If it fits your needs, save it to your folder and/or print it.

| New Search   Publications                               | Subjects   Dictionary   More - Sign In 🛁 Folder Preferences Lang                                                                                                    | guages 🗸          | New Features!                                                                                          | Help  |
|---------------------------------------------------------|----------------------------------------------------------------------------------------------------|-------------------|----------------------------------------------------------------------------------------------------|-------|
| Searching: MAS C<br>samuel clemens<br>Basic Search   Ad | Complete   Choose Databases<br>Search Clear<br>Vanced Search   Visual Search   Search History                                                                                                    |                   | EP S                                                                                                   | SALES |
| *                                                       | <u>Result List</u>   <u>Refine Search</u>                                                                                                    |                   | »<br>Tools                                                                                             |       |
| Detailed Record                                         | Samuel Clemens Con Artist.                                                                                                    |                   | 🦰 Add to fold                                                                                          | ler   |
| HTML Full Text                                          | Authors:       Sattelmeyer, Robert         Source:       Civil War Times, Dec2011, Vol. 50 Issue 6, p44-47, 4p         Document Type:       Article         Subject Terms:       TWAIN, Mark, 1835-1910<br>ANTISLAVERY movements United States<br>SWINDLERS & swinding<br>FUGITIVE slaves United States<br>BURNS, Anthony, 1834-1862                                                                                                    |                   | E-mail Cite Export                                                                                     |       |
|                                                         | VIGILANCE committees         Geographic Terms:       UNITED States ▲ Report Available         Abstract:       The article examines author Samuel Clemens', better known by his pen name Mark Twain, disapproval of abolitionism during his early years. Emphasis is to a scheme concocted by Clemens to defraud the abolitionist Boston Vigilance Committee in response to the organization's efforts to maintain the free of escaped slave Anthony Burns.         Lexile:       1400         Full Text Word       1364         Count:       15469980 | is given<br>eedom | <ul> <li>Create Not</li> <li>Permalink</li> <li>Bookmark</li> <li>Listen</li> <li>Translate</li> </ul> | te    |

#### Sample Article Results

#### "Give the Book to Clemens", American History

|                                                    | Subject Terms: GRANT, Ulysses S. (Ulysses Simpson), 1822-1885<br>TWAIN, Mark, 1835-1910<br>WEBSTER & Co.                                                                                                    | Save Cite                                       |
|----------------------------------------------------|----------------------------------------------------------------------------------------------------|-------------------------------------------------|
| Find Similar Results<br>using SmartText Searching. | <ul> <li>Abstract: Provides information on the publishing of the memoirs of Uysses 5. Grant by Samuel Langhorne Clemens, who is also known as Mark Twain. Details on the first meeting between Grant and Clemens; Description of Grant; Grant's health by early 1885; Relations between Grant and Clemens; Details on the sale of Grant's book; Profits realized by Webster and Company from the sale of Grant's memoirs.</li> <li>Lexile: 1150</li> </ul>                                                                                                    | Export Create Note                              |
|                                                    | Full Text Word         2724           Count:         ISSN:           ISSN:         10768866                                                                                                    | <ul> <li>Permalink</li> <li>Bookmark</li> </ul> |
|                                                    | Accession Number: 1587352<br>Database: MAS Complete                                                                                                    | الله Listen                                     |
|                                                    | Choose Language Translate                                                                                                    |                                                 |
|                                                    | American Accent      American Accent     American Accent |                                                 |

president, Clemens later recalled, "smiled a smile which would have done no discredit to a cast-iron image and I got away under the smoke of my volley."

#### "The Man in the White Suit" New Yorker

|                            | The Adventures of <b>Samuel L. Clemens</b> ," by Jerome Loving. The author suggests that Twain was sometimes regarded as a failure by his peers and that he was also known for his acting.                                                                                                    |                                |
|----------------------------|----------------------------------------------------------------------------------------------------|--------------------------------|
|                            | Lexile: 1280                                                                                                    | \rm Bookmark                   |
|                            | Full Text Word 5177<br>Count:                                                                                                    | الله Listen                    |
|                            | ISSN: 0028792X                                                                                                    | <sup>ĝa</sup> <u>Translate</u> |
| A                          | ccession Number: 55489468                                                                                                    |                                |
|                            | Database: MAS Complete                                                                                                    |                                |
| c                          | hoose Language 🔽 Translate                                                                                                    |                                |
|                            | THE MAN IN THE WHITE SUIT                                                                                                    |                                |
| S<br>T<br>A<br>V<br>T<br>a | American Accent  American Accent       American Accent        Additional        Additional        American Accent        American Accent        Additional        American Accent        Additional        Additional        Additional        Accent        Additional        Additional        Aditional        Additio |                                |
| F<br>"<br>e<br>n<br>t      | inn," one good book for boys in "Tom Sawyer," a couple of chapters of memoir in "Life on the Mississippi," and not much else worth keeping. There was "Innocents Abroad" and<br>Roughing It," baggy and relentlessly facetious, and a couple of one-joke productions that are notable mostly for their titles, "A Connecticut Yankee in King Arthur's Court" and<br>The Prince and the Pauper," and whose sturdy high conceptsNew England inventor time-travels to Camelot; rich and poor look-alikes change identitiescan't save their stodgy<br>xecution. Brooks put the blame for Twain's failure to develop on the thinness of American life, its cult of worldly success, its hearty insistence on conformity, and itsodd note<br>ow"woman-centered" cult of literature. (Twain's prissy wife, Olivia, comes in for a lot of scolding, too.) Where France could make a Hugo and Britain a Dickens, America<br>rapped its writers in a grim oscillation between gentility and regular-guydom, and Twain was a victim of both.                                                                                                    |                                |

No one thinks this way anymore, as the enormous publicity that has attended the new edition of the "Autobiography of Mark Twain: Volume 1" (California; \$34.95) shows. Books

#### **Keyboard Tricks**

If you know the title of a specific article, but forget the name of the journal and want to go back to it, enter the title in the KEYWORD Find field.

## Lexiles

Information you retrieve on *MAS Complete* includes a Lexile, which is a number indicating the reading difficulty of the information you're searching and the approximate grade level equivalent required for comprehension.

Use Lexiles to choose articles written at an appropriate reading level for students.

## **Grade/Lexile Range**

| Grade         | Text Measures (from the Lexile Map) |
|---------------|-------------------------------------|
| Grade 1       | 200 to 400                          |
| Grade 2       | 300 to 500                          |
| Grade 3       | 500 to 700                          |
| Grade 4       | 650 to 850                          |
| Grade 5       | 750 to 950                          |
| Grade 6       | 850 to 1050                         |
| Grade 7       | 950 to 1075                         |
| Grade 8       | 1000 to 1100                        |
| Grade 9       | 1050 to 1150                        |
| Grade 10      | 1100 to 1200                        |
| Grade 11 & 12 | 1100 to 1300                        |

If you know a student's target Lexile number, articles within 100 points above or 50 points below the number are appropriate.

If a student reads at a Grade 4 level, articles with a lower Lexile will be easier to read.

Articles with varied Lexiles on the same topic will help meet the reading needs of a heterogeneous class.

Now let's bring Keyword and Lexile together in a search.

## **Customizing Lexile**

To expand Lexile search beyond limits set in the dropdown, go to the keyword **Find** field, type in your keyword, followed by the phrase **and LX** and the range of Lexiles you'd like to see. It can be either a wider or narrower range.

#### LX is a search code for Lexile.

| New Search   Publications                                          | Subj                                 | ects   Di                             | ctionary   More 🗸                                                                                                    | Sign 1                                  | In 🧀 Folder                         | Preferences    | Languages 🗸 | New Features! | Help  |
|--------------------------------------------------------------------|--------------------------------------|---------------------------------------|----------------------------------------------------------------------------------------------------|-----------------------------------------|-------------------------------------|----------------|-------------|---------------|-------|
| EBSCO<br>Huckleberry finn<br>Basic Search   Ac                     | Complete<br>AND LX 11<br>dvanced Sea | Choose Data<br>00-1200<br>arch Visual | Search Clear<br>Search I Search History                                                                                                    |                                         |                                     |                |             | EP            | SALES |
| «                                                                  | Page:                                | 1 <u>2</u> )                          | Releva                                                                                                    | ance ~                                  | Page Options Y                      | Alert / Save / | Share Y 😕   |               |       |
| 15 Results for                                                     |                                      |                                       |                                                                                                    |                                         |                                     |                |             |               |       |
| Find all my search terms:<br>huckleberry finn AND LX 1100-<br>1200 | 1.                                   | Periodical                            | FAVORITE FICTIONAL CHARACTERS.<br>Writer (Kalmbach Publishing Co.). Jan2012, Vol. 125 Issue 1, p26-28. 31. Reading Level (Lexile): 1100<br>Subjects: CHARACTERS & characteristics in literature; HARDY Boys (Fictibus <del>characters); HARDY Boys</del><br>character); FINN, Huckleberry (Fictitious character); NAIPAUL, V. S. (Vidiadhar Surajprasad), 1932-; | 0.<br><del>s bo</del> ok se<br>TWAIN, I | ries; SAWYER, To<br>Mark, 1835-1910 | m (Fictitious  |             |               |       |
| Refine your results                                                |                                      |                                       | Database: MAS Complete                                                                                                    |                                         |                                     |                |             |               |       |
| E Full Text                                                        |                                      |                                       | Add to folder                                                                                                    |                                         |                                     |                |             |               |       |
| Peer Reviewed                                                      |                                      |                                       | HTML Full Text                                                                                                    |                                         |                                     |                |             |               |       |
| Cover Story                                                        |                                      |                                       | -                                                                                                    |                                         |                                     |                |             |               |       |

## **Print/Email/Save**

To save, print, or email EBSCOhost data:

- 1. Save the article to your folder by clicking the **Add to folder** link below the title of your result.
- 2. The saved articles will appear on the right side of the search results under **Folder has items**. Click on the **Folder view** link.

| New Search   Publications                                                                                                    | Subjects      | Dictionary                                                                                                    | More ~                                                                                                    |                                                                                                    | Sign In                                                                                                    | 📥 Folder             | Preferences    | Languages 🗸                                                                       | New Features!                                                                                                   | Help                   |
|----------------------------------------------------------------------------------------------------|---------------|----------------------------------------------------------------------------------------------------|----------------------------------------------------------------------------------------------------|----------------------------------------------------------------------------------------------------|----------------------------------------------------------------------------------------------------|----------------------|----------------|-----------------------------------------------------------------------------------|----------------------------------------------------------------------------------------------------|------------------------|
| Searching: MAS (<br>huckleberry finn<br>Basic Search   Ac                                                                                                    | Complete Choo | ose Databases<br>Visual Search   🕨 S                                                                                                    | Search<br>learch History                                                                                                    | Clear                                                                                                    |                                                                                                    |                      |                |                                                                                   | EP                                                                                                    | SALES                  |
| <ul> <li>250 Results for</li> <li>Find all my search terms:<br/>huddeberry finn</li> <li>Refine your results</li> <li>Full Text</li> <li>Peer Reviewed</li> <li>Cover Story</li> </ul>                                                                                                    | Page: 1 2 3   | 4 5 ►<br>Characte<br>By: Davis V<br>Subjects:<br>SLAVERY<br>Database:<br>Add t                                                                                                    | er Synthesis in Tl<br>Nood, Daniel. <i>Explica</i> t<br>LITERARY critiques; A<br>in literature; PERSON,<br>MAS Complete<br>o folder   | HE ADVENTURES OF HUCKLEBER<br>pr. 2012, Vol. 70 Issue 2, p83-86. 4p. DOI: 1<br>DVENTURES of Huckleberry Finn, The (Boo<br>LITY development in literature; CHARACTERS | Relevance ~ Pa<br>RY FINN. 2<br>0.1080/00144940.2012.665954.<br>(); TWAIN, Mark, 1835-1910; FINN,<br>& characteristics in literature | ige Options Y        | Alert / Save / | Share Y<br>ter);<br>a<br>a<br>a<br>a<br>a<br>a<br>a<br>a<br>a<br>a<br>a<br>a<br>a | older has items A Wonder Boy Grow FAVORITE FICTION CHARAC Huckleberry Finn En to to: Folder View Related Images | rs Up.<br>AL<br>riched |
| 1896     Publication Date     2013       •     •     •       •     •     •       •     •     •       •     •     •       •     •     •       •     •     •       •     •     •       •     •     •       •     •     •       •     •     •       •     •     •       •     •     •       •     •     •       •     •     •       •     •     • | 2.            | Jemic       The Cyl         Jemic       Subjects:         ADVENTU       Database:         Image: Control of the state stat | inder-Head Episo<br>n, Joseph. <i>Explicator.</i><br>RACISM in language; I<br>RES of <b>Huckleberry</b> I<br>MAS Complete<br>o folder | de in ADVENTURES OF HUCKLEB<br>Oct-Dec2012, Vol. 70 Issue 4, p300-303. 4p.<br>EHUMANIZATION; TWAIN, Mark, 1835-1910<br>inn (Book); LITERARY critiques; RACISM in lit | ERRY FINN. 2<br>DOI: 10.1080/00144940.2012.7279<br>Characters Huckleberry Finn;<br>erature                                           | 006.<br>TWAIN, Mark, | 1835-1910;     |                                                                                   |                                                                                                    |                        |
| Magazines (103) Newspapers (26) Biographies (6) Reference Books (1) Update                                                                                                    | 3.<br>Peri    | bdical Hucklee<br>By: Maybe<br>Subjects:<br>Hucklebe<br>Database:                                                                                                    | berry Finn Enrie<br>rry, George. <i>Nation</i> . 8<br>CANON (Literature); I<br>rry Finn, The (Book)<br>MAS Complete                   | hed. 2<br>/26/1968, Vol. 207 Issue 5, p154-157. 3p.<br>INN, Huckleberry (Fictitious character); MAR                                                                  | X, Leo; TWAIN, Mark, 1835-1910; E                                                                                                    | DITIONS; ADV         | ENTURES of     |                                                                                   |                                                                                                    |                        |

3. Your folder is now open, showing you what you have saved. Click on a Delivery Option located above the articles.

| New Search   Publications                                                                                                    | Subjec                       | ts   Dictio       | onary   More ·                                                                                                    | •                                                                                                    |                                                                           |                                                                     |                                                                   | Sign In                       | 🖶 Folder         | Preferences       | Languages 🗸    | New Features!                       | Help  |
|----------------------------------------------------------------------------------------------------|------------------------------|-------------------|----------------------------------------------------------------------------------------------------|----------------------------------------------------------------------------------------------------|---------------------------------------------------------------------------|---------------------------------------------------------------------|-------------------------------------------------------------------|-------------------------------|------------------|-------------------|----------------|-------------------------------------|-------|
| Folder Conten<br>(Back<br>To store these                                                                                                    | <b>ts</b><br>items in the fo | older for a futur | re session, Sign In to                                                                                                 | o My EBSCOhost.                                                                                           |                                                                           |                                                                     |                                                                   |                               |                  |                   |                | EP                                  | SALES |
| *                                                                                                    | Articles                     | Page: 1           |                                                                                                    |                                                                                                    |                                                                           |                                                                     |                                                                   |                               |                  | Name Y 1          | Page Options Y | »                                   |       |
| Articles (3)<br>Images (0)<br>Videos (0)<br>Companies (0)<br>Pages (0)<br>eBooks (0)                                                                                           | Select /                     | deselect all      | Delete Items A Wonder Boy By: LEE, STEPHAN Subjects:                                                                   | <mark>/ Grows Up.                                   </mark>                                               | . 9/14/2012, Issue                                                        | e 1224/1225, p143-                                                  | -143, 2/3p. Reading                                               | ı Level (Lexil                | le): 1070.       |                   |                | Print Print F-mail Save as F Export | ile   |
| audioBooks (0)<br>Notes (0)<br>Other Content Sources (0)<br>Persistent Links to Searches (0)<br>Saved Searches (0)<br>Search Alerts (0)<br>Journal Alerts (0)<br>Web Pages (0) |                              | Periodical        | INTERVIEWS; CHA<br>in literature<br>Database:<br>MAS Complete                                                          | ABON, Michael Interview                                                                                   | ws; TELEGRAPH Av                                                          | venue: A Novel (Bo                                                  | ok : Chabon); FINN,                                               | , Huckleberr                  | γ (Fictitious cl | haracter); AFRIC  | CAN Americans  |                                     |       |
|                                                                                                    | 2.                           | Periodical        | FAVORITE FIC<br>Writer (Kalmbach I<br>Subjects:<br>CHARACTERS & ch<br>Huckleberry (Fictit<br>Database:<br>MAS Complete | CTIONAL CHARACT<br>Publishing Co.). Jan2012,<br>haracteristics in literature;<br>ious character); NAIPAUL | TERS. 2<br>Vol. 125 Issue 1,<br>HARDY Boys (Ficti<br>, V. S. (Vidiadhar S | p26-28. 3p. Readin<br>titious characters); H<br>Surajprasad), 1932- | ng Level (Lexile): 11<br>HARDY Boys book so<br>; TWAIN, Mark, 182 | 00.<br>eries; SAWY<br>35-1910 | ′ER, Tom (Fic    | titious character | ); FINN,       |                                     |       |

#### **Alerts Functionality: Save A Search for Later**

There are times when you may not be able to print or email the articles you need. Or you may need to perform the same search again.

- 1. Conduct your search on either Basic or Advanced search, using terms and limiters of your choice.
- When you see your list of articles, click on the Search History/Alerts link below the Find field.
- Clicking on the Search History/Alerts link will open a window, summarizing your search terms and linking you to your results list.

| New Se                                                                                                    | arch   I                                                             | Publications                                         | Subjects           | Dictionary                     | /   More 💊                                                                                                    |                                                 |                                                                                              | Sign In           | 📥 Folder                                | Preferences                                                                                                  | Languages 🗸              | New Features! | Help  |  |
|----------------------------------------------------------------------------------------------------|----------------------------------------------------------------------|------------------------------------------------------|--------------------|--------------------------------|----------------------------------------------------------------------------------------------------|-------------------------------------------------|----------------------------------------------------------------------------------------------|-------------------|-----------------------------------------|----------------------------------------------------------------------------------------------------|--------------------------|---------------|-------|--|
|                                                                                                    |                                                                      | arching: MAS (<br>uckleberry finn<br>sic Search   Ac | Komplete   Choose  | e Databases<br>Visual Search 🕴 | <ul> <li>Search Histo</li> </ul>                                                                                                    | Search Cla                                      | ear 🖗                                                                                        |                   |                                         |                                                                                                    |                          | EP            | SALES |  |
| Sear<br>Print S                                                                                                    | rch History<br>Search His                                            | //Alerts<br>tory   Retriev                           | e Searches   Rel   | trieve Alert                   | Save Searche                                                                                                    | es / Alerts                                     |                                                                                              | -                 | -                                       | -                                                                                                    | Pofroch S                | oarch Pocults |       |  |
|                                                                                                    | Select / deselect all Search with AND Search with OR Delete Searches |                                                      |                    |                                |                                                                                                    | ete searches                                    | Search Options                                                                               | Actions           | Actions                                 |                                                                                                    |                          |               |       |  |
|                                                                                                    | S2                                                                   | 🔊 huckleber                                          | ry finn            |                                |                                                                                                    |                                                 | Search modes - Find all my search terms                                                      | Q View            | w Results (250) 👔 View Details 🛛 🖉 Edit |                                                                                                    |                          |               |       |  |
|                                                                                                    | S1                                                                   | 🔊 samuel cl                                          | emens              |                                |                                                                                                    |                                                 | Search modes - Find all my search terms                                                      | 🔍 View            | Results (539                            | ) 🚺 View De                                                                                                  | etails 🛛 🖉 Edit          |               |       |  |
|                                                                                                    |                                                                      | **                                                   | Page: 1 <u>2</u> 3 | 45 ►                           |                                                                                                    |                                                 | Re                                                                                           | evance Y Pa       | age Options Y                           | Alert / Save /                                                                                               | Share Y 😕                |               | _     |  |
| <ul> <li>250 Results for</li> <li>Find all my search terms:<br/>huddeberry finn</li> <li>Refine your results</li> <li>Full Text</li> <li>Peer Reviewed</li> <li>In the second second s</li></ul> |                                                                      |                                                      |                    |                                | VENTURES OF HUCKLEBERRY FINN. 2<br>c, Vol. 70 Issue 2, p83-86. 4p. DOI: 10.1080/00144940.20<br>JRES of Huckleberry Finn, The (Book); TWAIN, Mark, 183<br>evelopment in literature; CHARACTERS & characteristics in li | 12.665954.<br>5-1910; <b>FINN</b> ,<br>terature | Huckleberry                                                                                  | Fictitious charac | ter);                                   | older has items A Wonder Boy Grow FAVORITE FICTION CHARAC Huckleberry Finn En to: Folder View Related Images | vs Up.<br>IAL<br>iriched |               |       |  |
| 1896                                                                                                    | Publication D                                                        | ate 2013                                             | 2.                 | The C<br>By: Chu               | C <mark>ylinder-He</mark> a<br>Irch, Joseph. <i>E</i>                                                                                                    | nd Episode in <i>F</i><br>Explicator. Oct-Dect  | ADVENTURES OF HUCKLEBERRY FINN. A<br>2012, Vol. 70 Issue 4, p300-303. 4p. DOI: 10.1080/00144 | 940.2012.7279     | 906.                                    |                                                                                                    |                          |               |       |  |

4. If you click on **Save Searches/Alerts**, you will reach a personal account login page. By creating an account, you can save information or set up alerts that will notify you when EBSCO*host* finds new information relating to your original search parameters. This information is added automatically to your personal folder.

| New Search   Publications   Subjects   Dictionary   More ~ |                                                                                                    | Sign In                                          | 📥 Folder                                | Preferences                            | Languages 🗸                                                      | New Features!            | Help  |
|------------------------------------------------------------|----------------------------------------------------------------------------------------------------|--------------------------------------------------|-----------------------------------------|----------------------------------------|------------------------------------------------------------------|--------------------------|-------|
| Sign In to My EBSCOhost                                    |                                                                                                    |                                                  |                                         |                                        |                                                                  | EP                       | SALES |
|                                                            |                                                                                                    |                                                  |                                         |                                        | Create a                                                         | a Charge Back Acc        | ount  |
| User Name                                                  | Sign in to a                                                                                                    | access                                           | your pers                               | onalized ac                            | count.                                                           |                          |       |
| Password  Create a new Account                             | <ul> <li>✓ Save preferen</li> <li>✓ Share your fold</li> <li>✓ Save and retride</li> <li>✓ Gain access to</li> </ul> | ices<br>ders with o<br>eve your se<br>your saved | hers<br>arch history<br>I research remo | ✓ Orgar<br>✓ View o<br>✓ Creat<br>tely | nize your research w<br>others' folders<br>e email alerts and/or | ith folders<br>RSS feeds |       |
| Load Preferences from My EBSCO <i>host</i>                 |                                                                                                    |                                                  |                                         |                                        |                                                                  |                          |       |

Forgot your user name and password?

## This marks the end of your tutorial.